# 會計資訊系統操作

網址: https://wac.kmu.edu.tw/index.php

#### 資訊系統首頁>>T.教職員資訊系統>>T.7.會計資訊系統(校內計畫)>>0

#### ₿報職員導覽 ₿學生登入

| 最新消息                                                                                                    | MANAS |
|----------------------------------------------------------------------------------------------------|-------|
| THE REAL PROPERTY IN THE REAL PROPERTY INTERNAL PROPERTY INTERNAL PROPERTY INTERNAL PROPERTY |       |

| SIB        | 標題                                        | 簡介                                                                                                    | 代碼            |
|------------|-------------------------------------------|----------------------------------------------------------------------------------------------------|---------------|
| •          | T.7.0.**年度預算申請相關作業**                      |                                                                                                    | t70           |
| <u>EVE</u> | T.7.0.00.預算申請及執行使用權限確                     | 預算申請及執行使用權限確認單                                                                                                 | team7000.php  |
| <i>_</i>   |                                           |                                                                                                    | coam oooiphp  |
|            | T.7.0.01.年度預算申請排程                         |                                                                                                    | team7001.php  |
|            | T.7.0.02.經常門預算申請                          | 含預計表、預計階層表                                                                                                    | team7002.php  |
| EE         | T.7.0.03.資本門預算申請                          | 含預計表、預計階層表                                                                                                    | team7003.php  |
| EKE        | T.7.0.04.逾時或例外時段經常門預算                     | 權服需請會計室開放                                                                                                    | team7004.php  |
| _          | 平前<br>工 7 0 05 逾時式例从時態溶太明霜質               |                                                                                                    |               |
| ENE        | 申請                                        | 權服需請會計室開放                                                                                                    | team7005.php  |
| EKE        | T.7.0.06.科室經費流用申請                         | 科室經費流用申請                                                                                                    | team7006.php  |
| NEW        | T.7.0.10.預算編號基本資料                         | <b>預算編號</b> 基本資料                                                                                               | team7010.php  |
| NEW        | T.7.0.11.預算編號權限設定                         | <b>預算編號</b> 權限設定                                                                                               | team7011.php  |
| ۲          |                                           | and the left of the late is the                                                                                |               |
| <b>Ť</b>   | T.7.0.13.預算編號預算申請                         | <b>預算編號</b> 預算申請                                                                                               | team7013.php  |
| NEM        | T 7 0 14 若管法用                             | <b>稻質鉅</b> 歸稻質溢田                                                                                               | toom7000 pho  |
|            | T.7.0.14.)[]异///用<br>T.7.1 **午度著質由該扣腿越業** | <b>原开用和</b> 原开1/6/11                                                                                           | team7009.pnp  |
| B1         | T7101 经受用箱计表                              | 稻質類則並分 <b>以須也右B 1 0 10 当</b> 党                                                                                 | tead7101 nhn  |
| E1         | T.7.1.02.經常門預計表(階層式)                      |                                                                                                    | tead7102.php  |
| R-         | T.7.1.03.資本門預計表                           | 預算類別部分必須也有B.1.0.10.設定                                                                                          | tead7103.php  |
| R          | T.7.1.04.資本門預計表(階層式)                      | and a second second second second second second second second second second second second second second second | teaq7104.php  |
| •          | T.7.4.***領據作業***                          |                                                                                                    | t74           |
| EE         | T.7.4.01.領據申請                             | 領據申請及列印                                                                                                    | team7401.php  |
| R          | T.7.4.02.領據單列印                            |                                                                                                    | team7402.php  |
| •          | T.7.6.*年度預算核銷申請相關作業*                      | 年度預算核銷申請                                                                                                    | t76           |
| EXE        | T.7.6.01.請購單申請                            |                                                                                                    | team7601.php  |
| ERE        | T.7.6.02.請購單之付款憑證                         | <b>請購單</b> 之付款憑證維護                                                                                             | team7607.php  |
| EXE        | T.7.6.04.借支單申請                            |                                                                                                    | team7603.php  |
| EXE        | T.7.6.06n.付款憑證(新)                         | 付款憑證(新)                                                                                                    | team7605n.php |
| EXE        | T.7.6.07.預算餘額查詢                           | 餘額查詢                                                                                                    | team7606.php  |
| R          | T.7.6.08.系所科室明細帳(新)                       | 系所科室明细帳查詢(097後)                                                                                                | teaq7608.php  |
| ELE        | T.7.6.08.系所科室明細帳(舊)                       | 系所科室明细帳查詢(097前)                                                                                                | teaq7608a.php |
| EKE        | T.7.6.09.未審核(未通過)憑證查詢                     | 未審核(未通過)憑證查詢                                                                                                   | team7609.php  |
| NEW        | T.7.6.10.請購單申請                            | <b>預算編號</b> 請購單申請                                                                                              | team7610.php  |
| NEW        | T.7.6.11.請購單之付款憑證                         | <b>預算編號</b> 請購單之付款憑證申請                                                                                         | team7611.php  |
| NEW        | T.7.6.12.付款憑證                             | <b>預算編號</b> 付款憑證申請                                                                                             | team7612.php  |
| NEW        | T.7.6.14.借支單                              | <b>預算編號</b> 借支單申請                                                                                              | team7614.php  |
| NEW        | T.7.6.15.預算餘額查詢                           | <b>預算編號</b> 預算餘額查詢                                                                                             | team7615.php  |
| •          | T.7.7***卓越教學計畫***                         |                                                                                                    | t77           |
| EXE        | T.7.7.01.教學卓越計畫支出報告表                      | 教學卓越主軸計畫支出報告表                                                                                                  | teaq7701.php  |
|            |                                           |                                                                                                    |               |

高雄醫學大學|信箱 地址:高雄市十全一路100號 電話:886-7-3121101

2011年11月29日
星期二 17:00:22

### 申請經費及查詢相關作業程式

| $(-)^{-}$                         | 請購                                       | 單申                       | 請損              | 操作主       | 畫面           | :                 | Ż                                     | 選擇主           | 三題主持               | 等人;         | 姓名                                     |                          |              |               |                          |              |                  |     |      |       |       |   |
|-----------------------------------|------------------------------------------|--------------------------|-----------------|-----------|--------------|-------------------|---------------------------------------|---------------|--------------------|-------------|----------------------------------------|--------------------------|--------------|---------------|--------------------------|--------------|------------------|-----|------|-------|-------|---|
| 資訊系統                              | 往貢≫                                      | T.教職員                    | 資訊系             | 統>>T.7    | 7.會計資        | 資訊系統              | 充>>T.7.6                              | 6.01.請購       | 構單申請               |             | $\left[ \right]$                       |                          | 學            | 校經到           | <b>費 99</b> 9            | )            |                  |     |      |       |       |   |
|                                   |                                          |                          |                 |           | 14           |                   | <i>8</i>                              |               |                    |             |                                        |                          |              |               |                          |              |                  |     |      |       |       |   |
| -#->+                             | 學年度                                      | 096                      | * 集號            | -單位       |              |                   |                                       |               |                    | V           | 簽證編號                                   | f.                       | (125)        |               |                          |              |                  |     |      |       |       |   |
| <sup>(</sup><br>世刊<br>田<br>田<br>田 | 項經費                                      | -細項終                     | 響-              | R.        |              |                   |                                       |               | v/                 |             | 預算計劃                                   | 劃-計                      | 畫-           | _             |                          |              |                  |     |      |       | ×     |   |
|                                   | 狀態                                       | <ul> <li>● 全部</li> </ul> | <b>\$</b> 〇待    | 審核 C      | )已通过         | ₿ <b>0</b> ₹      | 使通過                                   |               |                    |             | 申請日期                                   | U96                      | 0901         | <u>o</u> -    | 096093                   | 30 _         | ł                | [   | 查詢   |       |       |   |
| 首筆                                | 上筆                                       | 下筆                       | ·筆              | 新增        | 刪除           | 存檔                | 取消                                    | 搜尋            | 取消搜                | 尋           | 跳至                                     | 簡速                       | 表            | 列印            | 青購單                      | M            | 桝                | 選計  | 畫名   | 稱→    |       |   |
| 目前>>0                             | ),共 <mark>0</mark> 筆                     |                          |                 |           | 0~0,         | ,每頁1              | 轰                                     |               |                    |             | 指令;,                                   | 结果:                      |              |               |                          |              |                  | K   | MU-7 | ГР103 | 3競爭第三 | Ξ |
| 使用者語                              | 礼息:                                      |                          |                 |           |              |                   |                                       |               | _                  | _           | 42                                     |                          |              |               |                          |              | $\left  \right $ | 期   | 邁向   | 頂尖之   | 大學計畫  |   |
| 學年                                | 腹                                        |                          | 簽證              | S編號       |              |                   | 單                                     |               |                    |             |                                        |                          |              |               |                          |              |                  |     |      |       |       |   |
| 申淵明                               |                                          |                          |                 |           |              |                   | <u>推</u>                              | (算計畫<br>(注) 日 |                    |             |                                        |                          |              |               |                          |              |                  |     |      |       |       |   |
| 前 中部                              | 育口規 <sup>™</sup><br>全治朋*                 |                          |                 |           |              |                   | ····· 日<br>日<br>日<br>日                | 前人貝           |                    |             |                                        | 这留法                      |              |               |                          |              |                  | 開金  | 額超並  | 咼     |       |   |
| 中 用地                              | 加切                                       |                          |                 |           |              |                   | ····································· | [志事項<br>[統人昌  |                    |             | ······································ | 煎車回<br><b>核狀</b> 外       |              |               |                          | 連採購          | 1(               | )萬元 | 需點   | 選     |       |   |
| 通じ<br>退件                          | (山)<br>加)<br>加)                          |                          |                 |           |              |                   |                                       |               |                    | 0.000       |                                        | 544410                   | <u> </u>     | e e e e e e   |                          | 4.51.043     | <u>.</u>         | 傳附伯 | 件    |       |       |   |
|                                   |                                          |                          |                 |           |              |                   |                                       |               |                    |             |                                        |                          |              |               |                          |              |                  |     |      |       |       |   |
| 首筆                                | 上筆                                       | 下筆                       | F筆 [            | 新增        | 刪除           | 存檔                | 取消                                    | 搜尋            | 取消搜                | 専           | 跳至                                     | 簡速:                      | 表            |               |                          |              |                  | ŋ   |      |       |       |   |
| 目前>>0                             | ),共 <b>0</b> 筆                           |                          |                 |           | 0~0,         | ,每頁1 <sup>1</sup> | 轰                                     |               |                    |             | 指令;,                                   | 結果:                      |              |               |                          |              |                  |     |      |       |       |   |
| 使用者計                              | tl思:<br>e                                | _                        |                 |           |              |                   |                                       | ¥             | 2011年1             | <u>4</u> 06 | 1                                      |                          |              |               |                          |              |                  |     |      |       |       |   |
| 庁別                                | <u>に</u><br>(111)日本                      | _                        |                 |           |              |                   |                                       |               | 見昇中調/              | <b></b> 步號  | ]                                      |                          |              | F             |                          | Flo          |                  |     |      |       |       |   |
| 甲間                                | 山1-1日<br>加少探*                            |                          |                 |           |              |                   |                                       | •••••         | 目枢                 |             | 1                                      |                          |              |               | 品口。                      |              |                  |     |      |       |       |   |
| 明期的                               | 如何 一 一 一 一 一 一 一 一 一 一 一 一 一 一 一 一 一 一 一 |                          |                 |           |              |                   |                                       |               | 7010<br>街計留便:      | *           | 1                                      |                          |              |               | 티프<br>티프                 | ŧ            |                  |     |      |       |       |   |
| 細備調                               | Ť                                        |                          |                 |           |              |                   |                                       |               | X01 <del>-</del> 4 | 8           | J                                      |                          |              | [             | 1/11 11 7                | N            |                  |     |      |       |       |   |
| 財物                                | 土<br>勿英文名                                | 稱                        |                 |           |              |                   |                                       |               |                    |             |                                        | •••••                    |              |               |                          |              |                  |     |      |       |       |   |
|                                   |                                          |                          |                 |           |              |                   |                                       |               |                    |             | <del></del>                            | <del>天</del> (早 <i>テ</i> | лш           | <b>夕</b> 和二   | ·····                    | s abs the    | ;                |     | Ş    |       |       |   |
| Note                              | :                                        | 七师                       | <u> チ</u> ナ 少 F | 站山        | 胆小           | + t-t- :          | キッ                                    | 古加            |                    | _           | 。<br>可<br>記<br>王<br>x                  | 干块司<br>:KN               | 又1用彳<br>1U-T | 白(得号<br>'P103 | <b>、。</b><br>(前)第<br>(前) | ▶<br>爭<br>計書 | (<br>代號)         | (儀器 |      |       |       |   |
|                                   | (1)                                      | 月保<br>請購                 | ±~3<br>金額       | 沉时<br>间超近 | 傾江<br>邑 1 () | 1百/<br>  萬 :      | <b>疴</b> 公<br>元以                      | 唄醸<br>上者      | n业。<br>·雷上         | 傳           | 附件                                     | 成工                       | カオ           | 可             | 利印                       | • (          | 依約               | 總務  | 虚規   | 見範ま   | 辦     |   |

理,若有任何問題請洽總務處)。

③請購金額超過1萬元應檢廠商之估價單及超過3萬元務需轉採購組辦理採 購及議價。(依總務處規範辦理,若有任何問題請洽總務處)。

#### (二)請購單之付款憑證

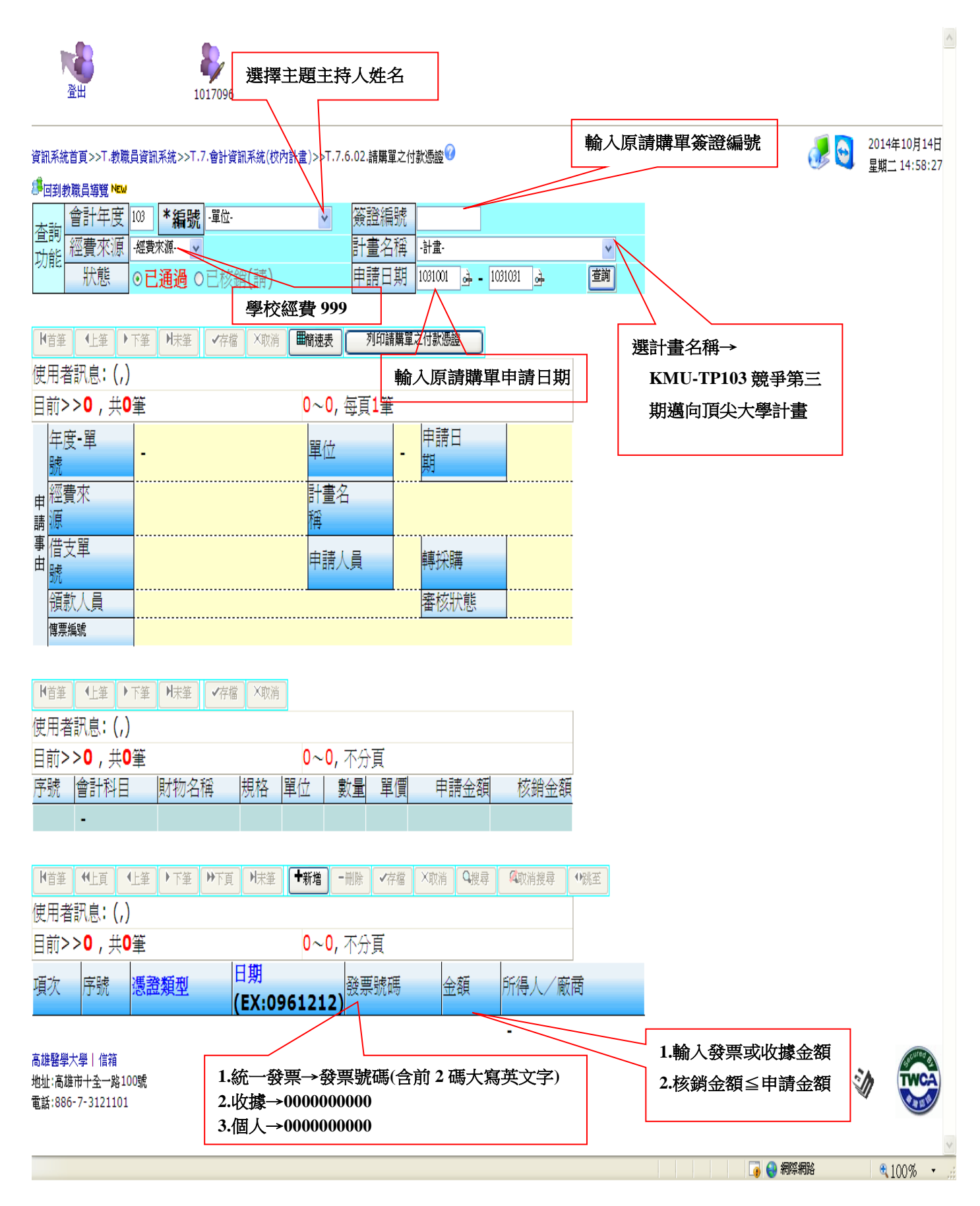

## (三)付款憑證

<u>資訊系統首頁</u>>><u>T.教職員資訊系統</u>>><u>T.7.會計資訊系統(校內計畫)</u>>>T.7.6.06n.付款憑證(新)

|                                                                                                    | 選擇主題主持人姓名                                                                                                    |                                                                                                    |
|----------------------------------------------------------------------------------------------------|----------------------------------------------------------------------------------------------------|----------------------------------------------------------------------------------------------------|
| ⓒ⊙ - @ https://wac.kmu.edu.tw/tea/teaacc/team7605n.php                                                                                                    |                                                                                                    |                                                                                                    |
| ☆ �                                                                                                    |                                                                                                    | 🟠 ·                                                                                                    |
| 資訊系統首頁>>T.教職員資訊系統>>T.7.會計資訊系統(校內計畫)>>T.7.<br>灣回到教職員導覽 №<br>查 會計<br>年度 100 <b>*編</b><br>-單位-<br>詞<br>奶<br>#<br>#<br>#<br>#<br>#<br>#<br>#<br>#<br>#<br>#<br>#<br>#<br>#                                                                                                    | 6.05h.付款憑證(新)�<br>Ś證編<br>號<br>計畫名稱 -計畫-                                                                                                  | X                                                                                                    |
| 狀態 ◎全部 ○待審核 ○已通過 ○未通過                                                                                                    | 申請日期 1001101 💁 - 10                                                                                                    | 01130 👌 查詢                                                                                                    |
| 學校經費 999           首筆         上筆         下筆         新增         一日監         22         12           目前>>0,共0筆         0~0,每頁1筆                                                                                                    | <sup>p</sup> 跳至 簡速表 列印付款遗<br>指令:, 結果:                                                                                                    |                                                                                                    |
|                                                                                                    |                                                                                                    |                                                                                                    |
|                                                                                                    |                                                                                                    | 選計畫名稱→KMU-TP103 競<br>爭第三期邁向頂尖大學計畫                                                                                                    |
| 事 <b>明</b> 款                                                                                                    | (無則免填)                                                                                                    |                                                                                                    |
|                                                                                                    | <sup>22</sup> (無則免塡)                                                                                                    |                                                                                                    |
|                                                                                                    |                                                                                                    |                                                                                                    |
| 退件原<br>因<br>···································                                                                                                    | 號)-專任助理 103/10 月薪資                                                                                                    | <u>x</u>                                                                                                    |
| 首筆上筆下筆末筆,新增刪除存檔取消搜尋取消搜                                                                                                    | 尋 [] 跳至 <b>简速表</b>                                                                                                    |                                                                                                    |
| 目前>> <b>0</b> ,共 <b>0</b> 筆 0~0,每頁1筆                                                                                                    | 指令:,結果:                                                                                                    |                                                                                                    |
| 使用者訊息:       申序號-會計       ·       ·       ·       ·       ·       ·       ·       ·       ·       ·       ·       ·       ·       ·       ·       ·       ·       ·       ·       ·       ·       ·       ·       ·       ·       ·       ·       ·       ·       ·       ·       ·       ·       ·       ·       ·       ·       ·       ·       ·       ·       ·       ·       ·       ·       ·       ·       ·       ·       ·       ·       ·       ·       ·       ·       ·       ·       ·       ·       ·       ·       ·       ·       ·       ·       · |                                                                                                    |                                                                                                    |
|                                                                                                    |                                                                                                    |                                                                                                    |
|                                                                                                    | <ul> <li> 新資・</li> <li> 鐘點・</li> <li> 工作・</li> <li> 出席・</li> <li> 主持・</li> <li> 諸詢・</li> <li> 指導・</li> <li> 審査・</li> <li> 演講・</li> </ul> | >50 薪資所得         >50 薪資所得         >50 薪資所得         >50 薪資所得         >50 薪資所得         >50 薪資所得         >50 薪資所得         >50 薪資所得         >50 薪資所得         >9B 稿費 |

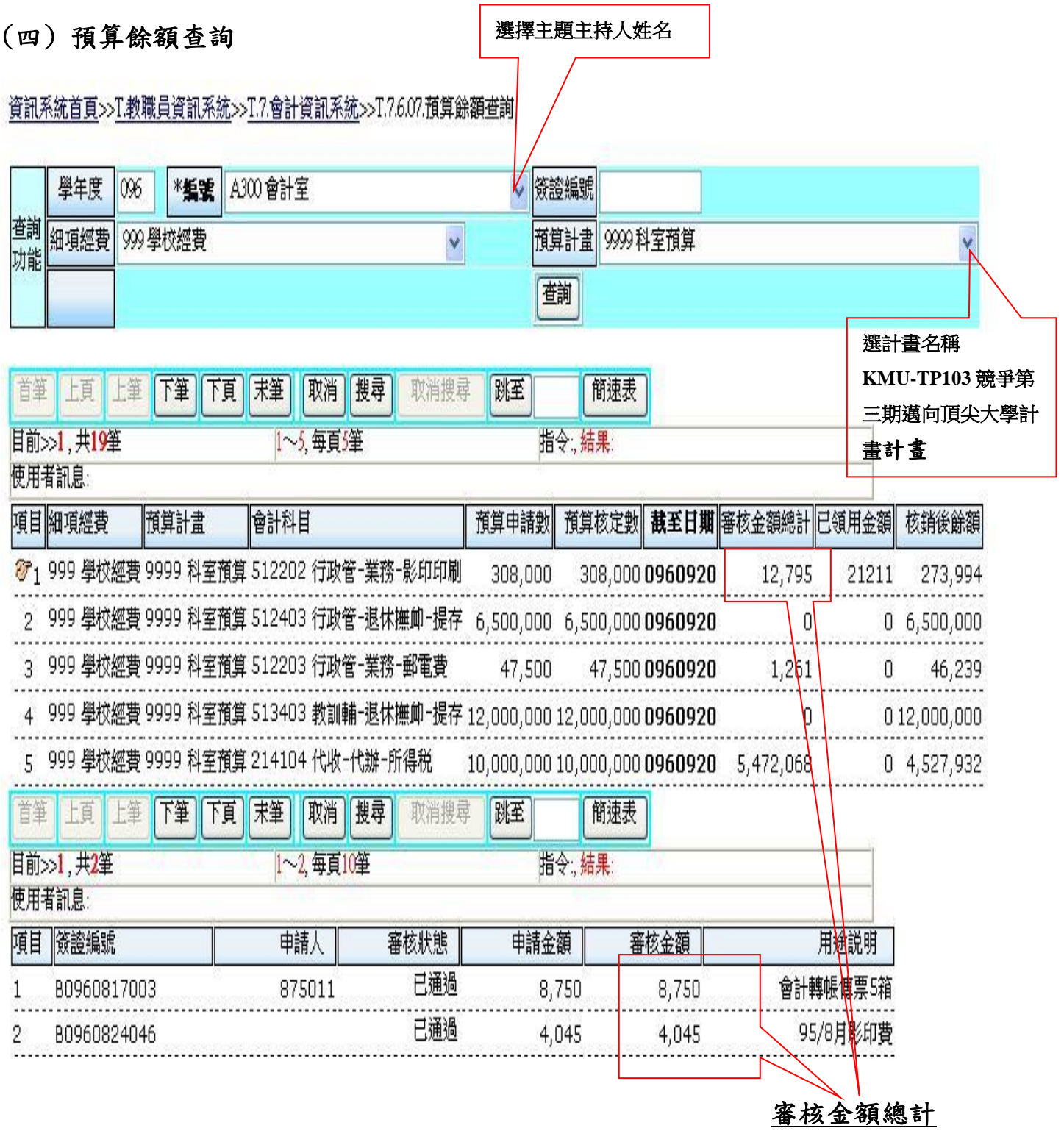

Note:

- 1. 預算核定數-審核金額總計-已領用金額=核銷後餘額
- 2. 已通過=付款憑證、出差旅費報告單經會計室審核通過
- 3. 已審核=請購單經會計室審核通過
- 4. 已核銷=請購單之付款憑證經會計室審核通過
- 5. 待審核=單據尚未經會計室審核